## **PER Guest Account Process**

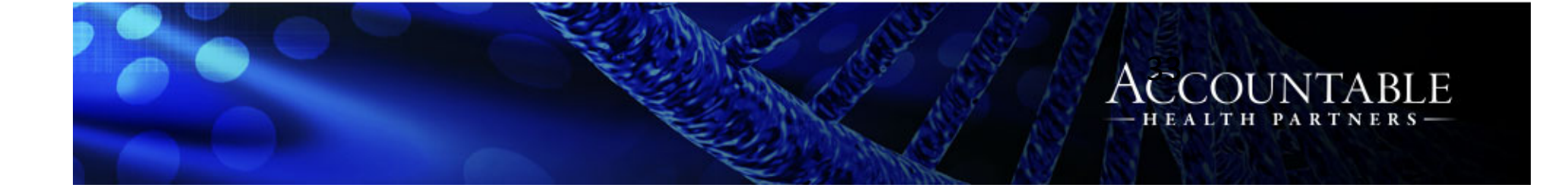

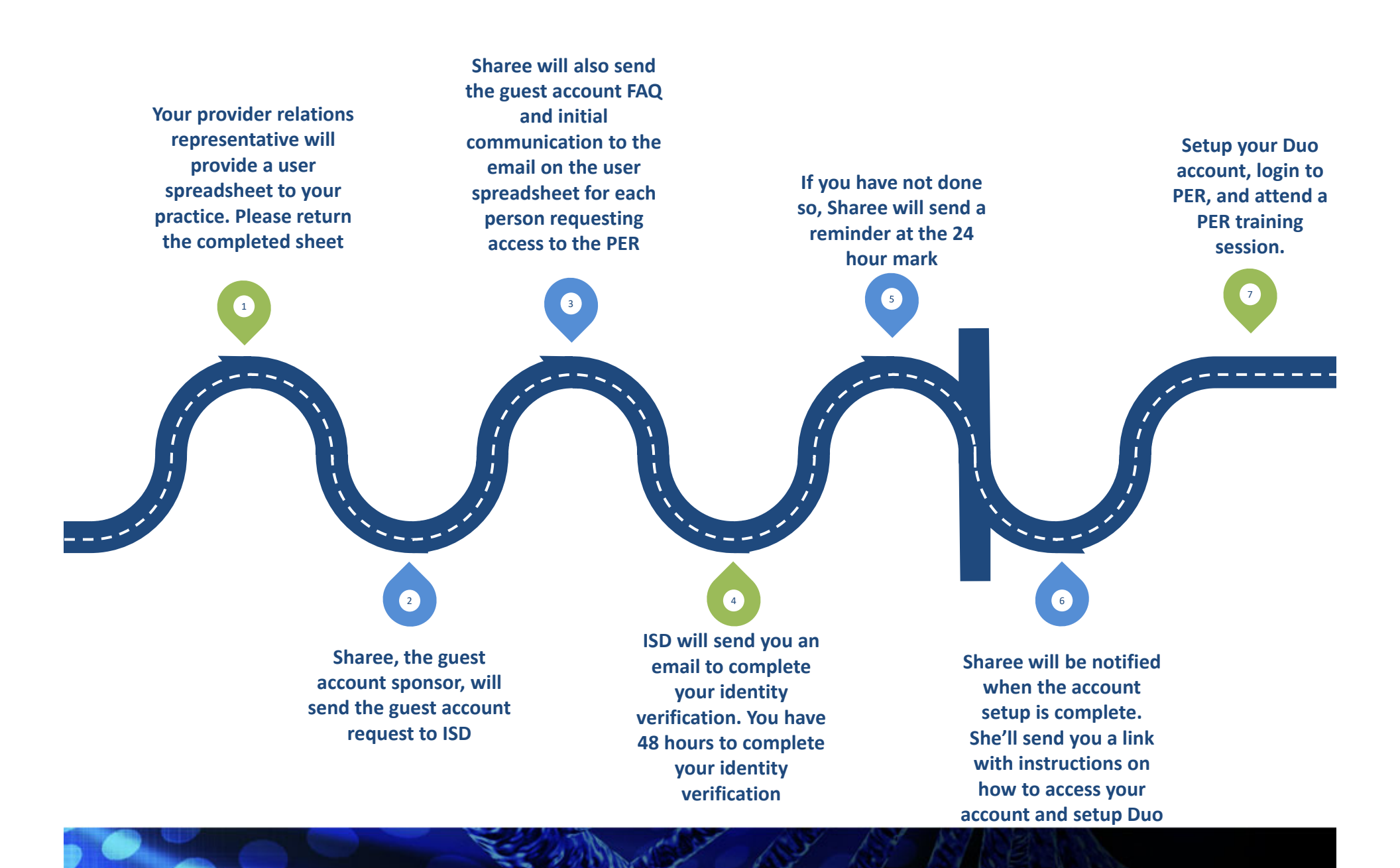

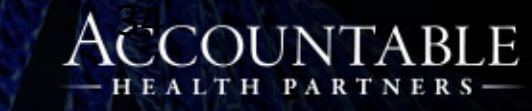

## **Highlights of the Guest Account Process**

- Check your spam/junk folder if you received an initial email from Sharee, but did not receive an email from ISD. The email for identity verification will come from IdM-NoReply@ur.rochester.edu
- Even if you have an active URMC email/Active Directory login, you still have to go through this process. When complete, you'll have the same login, but now you'll have access to the PER
- Adding PER access does not change any accesses you have to eRecord/ePartner or other URMC apps
- If you already have Duo, there's no need to download it again

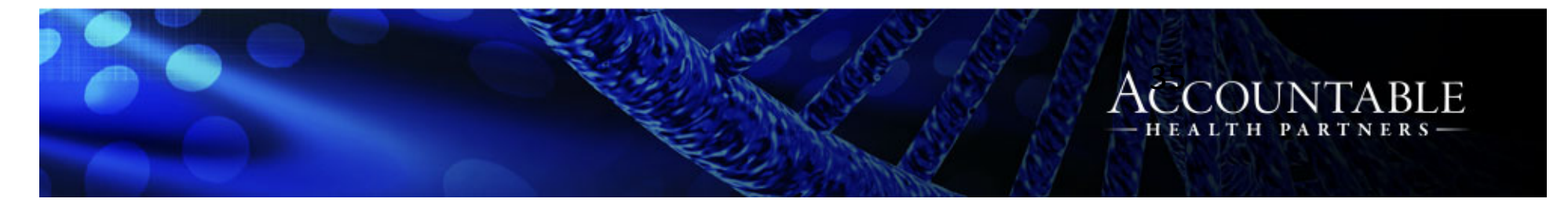